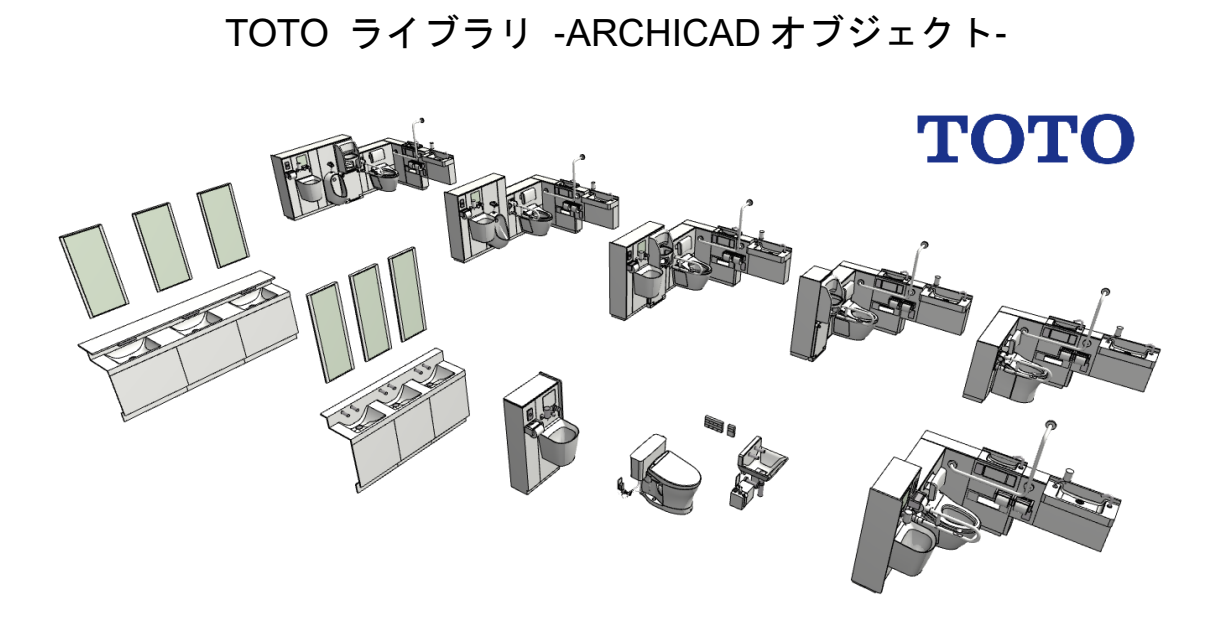

### TOTO ライブラリ -ARCHICAD オブジェクト-

事前に書面で明示された許可のない限り、転載、表現の書き換え、翻訳は禁止 されています。

#### **GRAPHISOFT**®

特約店および製品情報に関しては、グラフィソフト社ウェブサイト (http://www.graphisoft.co.jp)をご覧ください。

商標

TOTO®は TOTO 株式会社の登録商標です。 ARCHICAD® は GRAPHISOFT の登録商標です。

記載されている会社名および商品名は、各社の商標および登録商標です。

# 目次

| 目的と使用範囲:                   | 4  |
|----------------------------|----|
| 対応バージョン:                   | 4  |
| 追加方法:                      | 4  |
| オブジェクトの配置方法:               | 5  |
| LCF 同梱ライブラリ: 11 点          | 6  |
| トイレ                        | 6  |
| バリアフリー                     | 6  |
| 洗面器                        | 7  |
| パラメータ:                     | 8  |
| 3D モデル                     | 9  |
| 立断面表示                      | 9  |
| 平面表示                       | 9  |
| 材質1                        | 0  |
| 商品情報1                      | .1 |
| 使い方に関する TIPs:1             | 2  |
| オブジェクトを ARCHICAD 内で検索する方法1 | 2  |
| オブジェクトパラメータを一覧表に追加する方法1    | 2  |

### 目的と使用範囲:

「TOTO Library」は、ARCHICAD で使用できる TOTO 商品の GDL オブジェクトです。オブジェクトには、『建築専門家のための情報サイト「COM-ET」』 上の URL の記載があり、仕様詳細を確認できます。オブジェクトは 3D モデル 及び、平面、立断面の表現を切り変えることができ、3D モデルの作成だけで はなく、平面図や立断面図の作成にも使用できます。また、商品情報も含まれ ているため、ARCHICAD 上の一覧表で確認できます。

## 対応バージョン

ARCHICAD21 および ARCHICAD21 Solo およびそれ以降のバージョン

### 追加方法:

ダウンロードした「TOTO Library 08.lcf」を ARCHICAD で参照できるフォルダ に置きます。チームワークで使用する場合は、BIM サーバーもしくは BIMcloud 上の BIM サーバーライブラリにアップロードします。

ARCHICAD 20 の単独プロジェクトにライブラリを追加する場合、手順は以下 になります。ARCHICAD 20 Solo についても同様になります。

- 1. ARCHICAD を起動します。
- ライブラリマネージャーを起動します。[ファイル]>[ライブラリとオブジェ クト]>[ライブラリマネージャー]
- 3. [追加]のボタンをクリックしてダウンロードした「TOTO Library 08.lcf」を 追加します。
- また、BIMcloud/BIM サーバーに追加する場合は以下です。
- 1. ARCHICAD を起動します。
- 2. BIMcloud ライブラリ管理を起動します。[ファイル]>[ライブラリとオブジ ェクト]>[BIMcloud ライブラリ管理]
- 3. [アップロード]のボタンをクリックしてダウンロードした「TOTO Library 08.lcf」を追加します。

# オブジェクトの配置方法:

ライブラリマネージャーから「TOTO Library 08.lcf」をロードします。 オブジェクトの設定で、ロードしたライブラリから配置したいオブジェクトを 選択します。

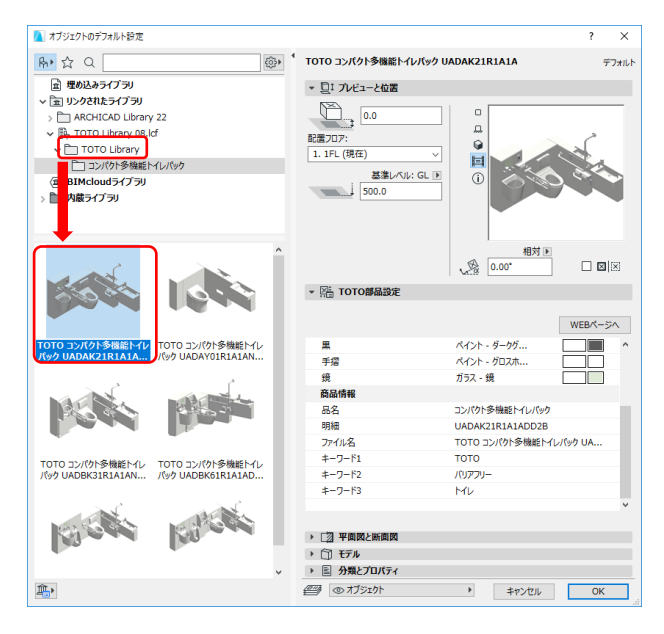

一般的なオブジェクトと同様に配置できます。

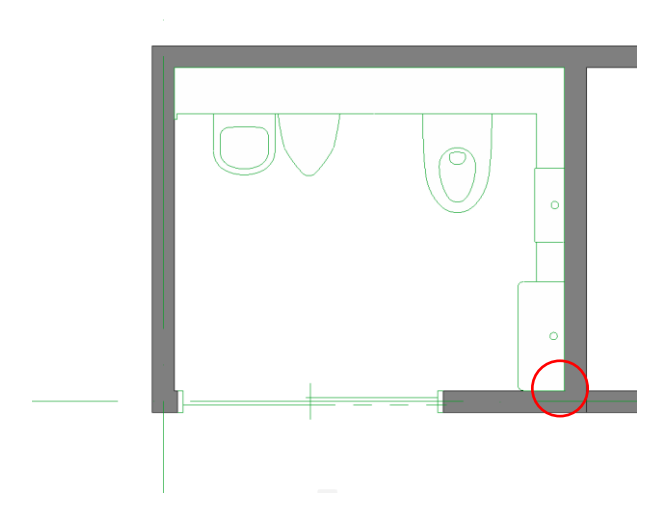

# LCF 同梱ライブラリ: 11 点

### トイレ

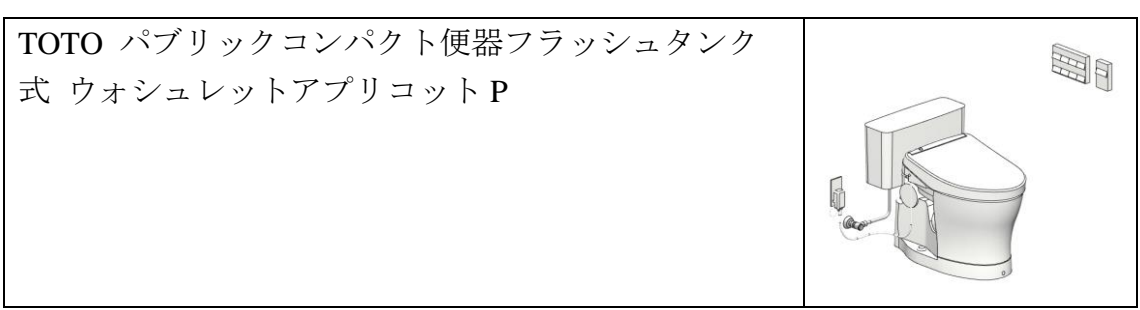

### バリアフリー

| TOTO コンパクト多機能トイレパック<br>UADAK21R1A1ADD2B |  |
|-----------------------------------------|--|
|                                         |  |
| TOTO コンパクト多機能トイレパック                     |  |
| UADAY01R1A1AND2B                        |  |
| TOTO コンパクト多機能トイレパック                     |  |
| UADBK31R1A1AND2B                        |  |
| TOTO コンパクト多機能トイレパック                     |  |
| UADBK61R1A1ADD2B                        |  |
| TOTO コンパクト多機能トイレパック                     |  |
| UADBK71R1A1ADD2B                        |  |

TOTO コンパクト多機能トイレパック UADBK91R1A1ADD2B

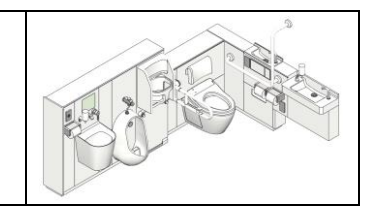

## 洗面器

| TOTO コンパクトオストメイトパック            |  |
|--------------------------------|--|
| TOTO ツインデッキカウンター MDWE,TENA126  |  |
| TOTO ツインデッキカウンター MDWE,TENA126A |  |
| TOTO 壁掛ハイバック洗面器                |  |

# パラメータ:

オブジェクトのカタログや説明書を確認するための WEB を表示するボタンや ARCHICAD 上で配置するオブジェクトの形状や表現の設定を変更できます。

「TOTO Library 08.lcf」内のライブラリはオブジェクトの設定の「WEB ページ へ」のボタンをクリックするとそれぞれの商品紹介に直接アクセスできます。

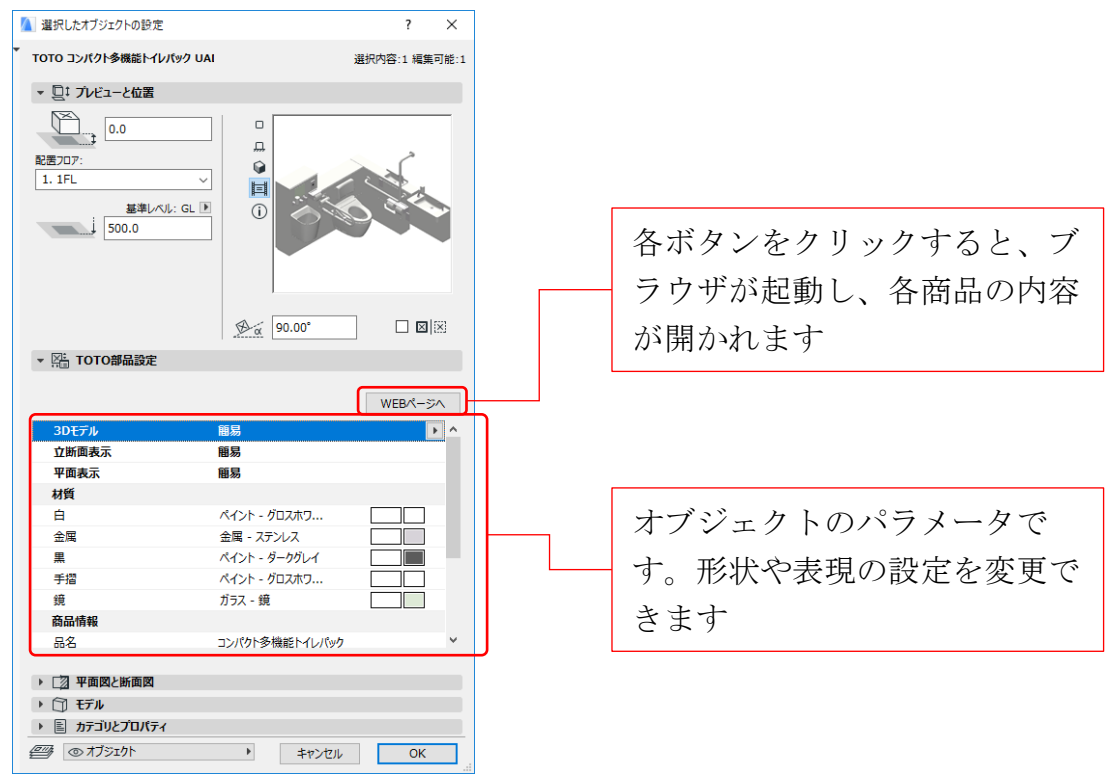

## 3D モデル

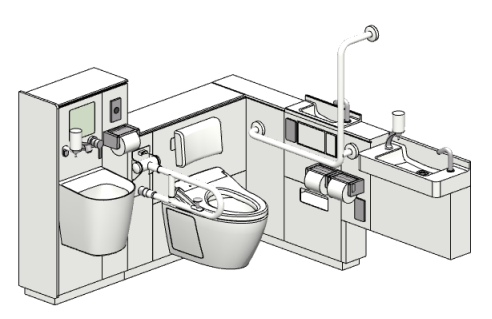

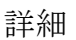

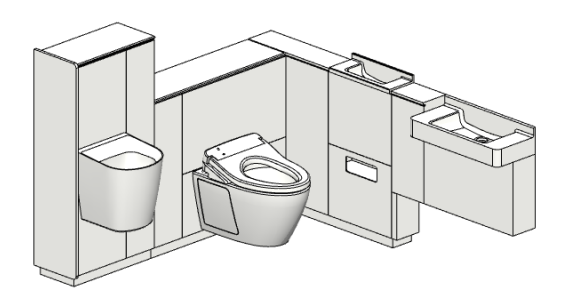

簡易

## 立断面表示

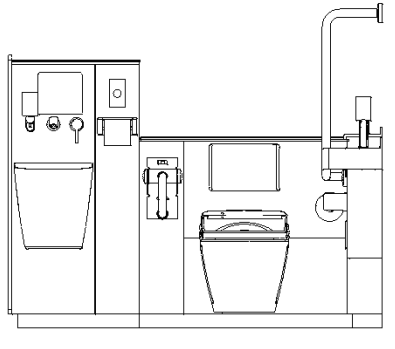

詳細

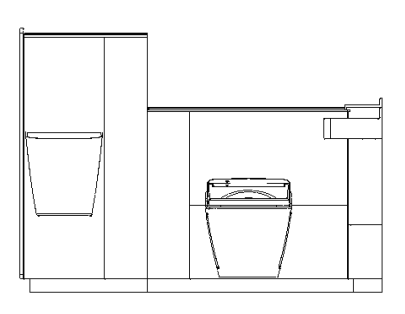

簡易

## 平面表示

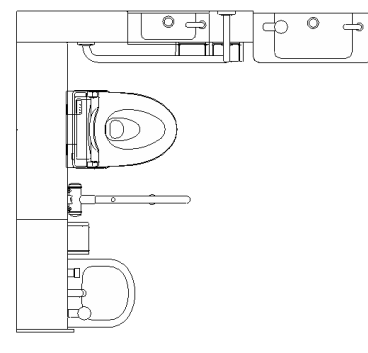

詳細

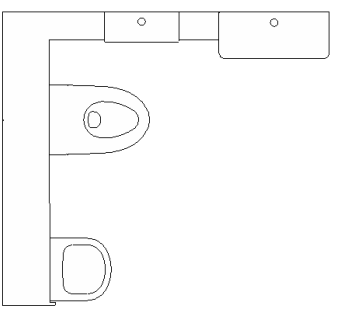

簡易

## 材質

オブジェクトの各材質を設定します。オブジェクトの種類によって設定できる 項目が異なります。

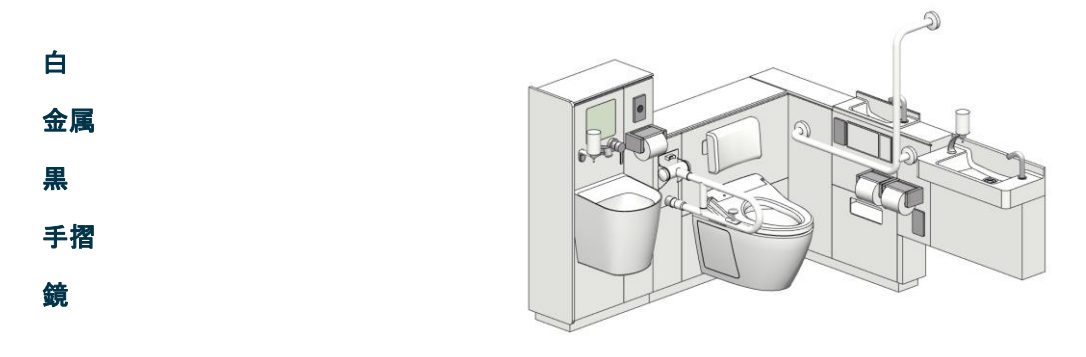

| ▼ 🔚 TOTO部品設定 |               |         |
|--------------|---------------|---------|
|              |               | WEBページへ |
| 3Dモデル        | 詳細            |         |
| 立断面表示        | 詳細            |         |
| 平面表示         | 詳細            | Þ       |
| 材質           |               |         |
| 白            | ペイント - グロスホワ  |         |
| 金属           | 金属 - ステンレス    |         |
| 黒            | ペイント - ダークグレイ |         |
| 手摺           | ペイント - グロスホワ  |         |
| 鏡            | ガラス - 鏡       |         |

#### 商品情報

オブジェクトの商品情報が確認できます。品名や明細、キーワードが記載され ています。

品名

#### 明細

ファイル名

キーワード1

キーワード2

キーワード3

| ▼  TOTO部品設定 |                         |
|-------------|-------------------------|
|             | WEBページへ                 |
| 黒           | ペイント - ダークグレイ           |
| 手摺          | ペイント - グロスホワ            |
| 鏡           | ガラス - 鏡                 |
| 商品情報        |                         |
| 品名          | コンパクト多機能トイレパック          |
| 明細          | UADAK21R1A1ADD2B        |
| ファイル名       | TOTO コンパクト多機能トイレパック UAD |
| キーワード1      | тото                    |
| キーワード2      | バリアフリー                  |
| キーワード3      | Ми                      |

## 使い方に関する TIPs:

#### オブジェクトを ARCHICAD 内で検索する方法

ARCHICAD から、オブジェクトを検索したい場合は、オブジェクトの設定を 開き、参照セクションの「ライブラリ部品の検索」を使用します。

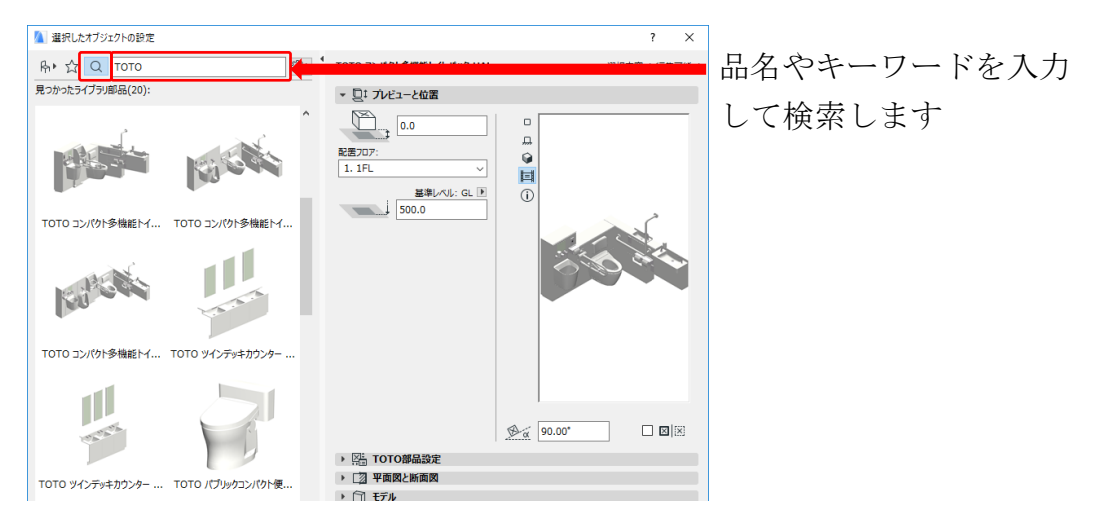

#### オブジェクトパラメータを一覧表に追加する方法

オブジェクトのパラメータを一覧表に追加するには、一覧表設定で「フィール ドを追加」の右側の▼のボタンをクリックし「ライブラリ部品パラメータを追 加」を選択します。追加したいオブジェクトを選択して、そのオブジェクト内 のパラメータを追加すると、一覧表のフィールドとして使用できます。

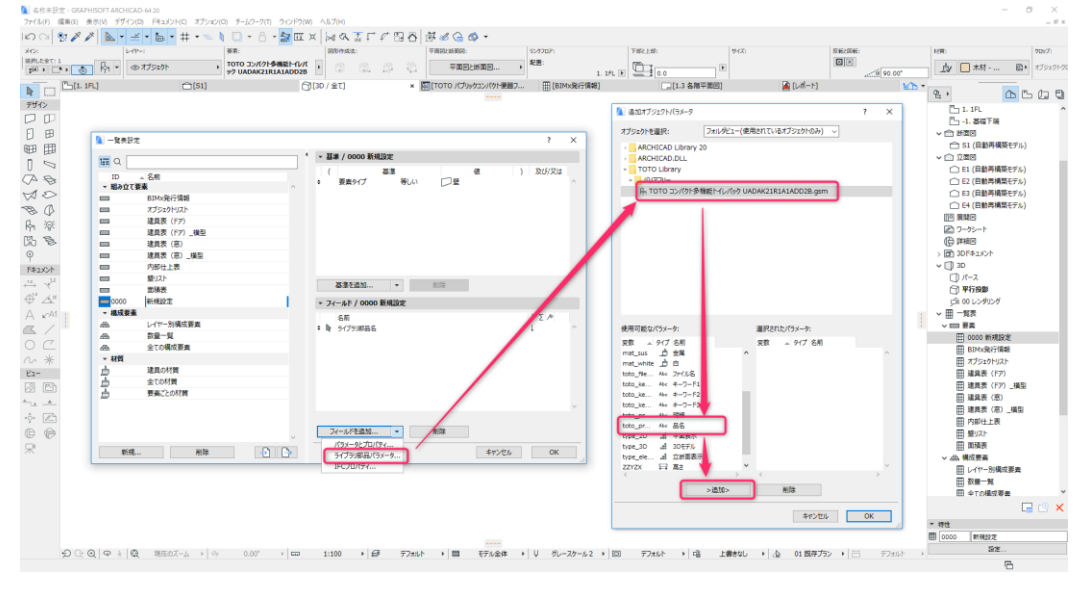